AC6652E www.lab 2103 6

# 使用手册

- PCI 总线开关量板
- 16路隔离输入
- 16 路隔离输出,输出共地,可以直接输出电压

wwlab 2013/6

# 在开始使用前请仔细阅读下面说明

### 检查

打开包装请查验如下:

- ♦ AC6652E卡一个
- ◆ 手册及光盘。
- ◆ DB37插头一套。

### 安装

关掉 PC 机电源,将 AC6652E 插入主机的任何一个 PCI 插槽中并将外部的输入、输出线连好。如果主机有多套 AC 系列 PCI 插卡,请每次只安装一个插卡。软件启动安装请查看第3章说明。

### 保修

本产品自售出之日起一年内,用户遵守储存、运输和使用要求,而产品质量不合要求,凭保修单免费维修。因违反操 作规定和要求而造成损坏的,需缴纳器件费和维修费及相应的运输费用,如果板卡有明显烧毁、烧糊情况原则上不予维修。 如果板卡开箱测试有问题,可以免费维修(限购买板卡10天内)。

# 目录

| <i>—</i> , | AC6652E 说明        |
|------------|-------------------|
|            | 1.1 AC6652E 板简介   |
|            | 1.2 主要特点、性能       |
|            | 1.3 原理说明          |
| <u> </u>   | 安装与连接             |
|            | 2.1 安装            |
|            | 2.2 连接器插座定义       |
|            | 2.3 配套端子板         |
|            | 2.4 常用信号的连接、处理10  |
| 三、         | 软件开发12            |
|            | 3.1 软件说明与安装12     |
|            | 3.1.1 软件说明12      |
|            | 3.1.2 驱动安装13      |
|            | 3.2 接口函数说明        |
|            | 3.3 VC 程序编程说明17   |
|            | 3.4 VB 程序编程说明     |
| 四、         | 附录                |
|            | 4.1 AC6652E 示意图20 |
|            | 4.2 10译码地址表       |

# 一、AC6652E 说明

# 1.1 AC6652E 板简介

AC6652E是一款低价格通用光电隔离I/0板,具有16路输入、16路输出。采用PCI总线支持即插即用、无需地址跳线。采用大规模可编程门阵列设计,提高可靠性。

AC6652E的输入支持5-24伏输入,输出采用共地模式,可以直接输出电压(需外接电源,输出高电压为外接电源电压),输出驱动电流大于100毫安,可以方便的驱动小型继电器、LED等负载。

#### 相关产品:

### 相关产品:

AC6652: PCI,隔离16DI/16D0。 AC6652D: PCI,隔离16DI/16D0,输入共阳、输出可以直接输出电压。 AC6652C: PCI,隔离16DI/16D0,4路高速隔离计时器 AC6654: PCI,隔离32DI/32D0。 AC6655: PCI,隔离64DI/32D0。 MP441: USB总线隔离16入、16出 AP142: PC104总线隔离24入、165出 AC4161: ISA总线隔离16入、16出。

#### 配套端子板

- AC142 DB37螺丝端子接线
- AC240 16路继电器板

# 1.2 主要特点、性能

- 16路隔离输入、16路隔离输出。
- 最大隔离电压大于: 500伏(绝缘电阻大于100兆欧)。
- 输入电压范围: 5-24伏(电流约: 2-12毫安)。
- 响应时间

输入性能:

| 电平变化 | 相应时间(uS) |
|------|----------|
| 高−〉低 | 25       |
| 低->高 | 25       |

注: 以上测试为典型数值。

■ 16路输出为共地输出,直接输出电压

性能:

- 1. 最大输出电流: >100毫安/路, 耐压: 30伏
- 2. 三极管输出压降≤2V。输出电压 〉 (外部电压-2)
- 3. 输出接地电阻: 4.7K

#### 说明:

1. 建议用户,如果要求某个通道输出工作速度比较快,建议调整这个通道的负载电流大于5mA,以保证足够高的输出频率(在输出与输出地线之间额外连接一个电阻)。

- ◆ 当+5V供电时,适用负载阻抗小于0.8K;
- ◆ 当+12V供电时,适用负载阻抗小于2K;
- ◆ 当+24V供电时,适用负载阻抗小于5K。

2. 当外部电压为+5V供电时,边缘上升和下降时间、最大输出频率对应关系如下表。

|          | 上升时间(uS) | 下降时间(uS) | 最大输出频率(kHz) |
|----------|----------|----------|-------------|
| 外部为空载时   | <10      | <100     | <8          |
| 负载电流>5mA | <2       | <20      | <20         |

- 16路输入通道,性能:
  - 1. 输入电压: 5-24伏。
  - 2. 输入电流: 2-11毫安。
  - 3. 输入最大频率: 10KHz。
  - 4. 输入光电耦合器: TLP281-4
  - 5. 输入限流电阻: 2K欧姆/功率: 0.5W。
- PCI总线,符合PCI V2.1标准
- AC6652E占用256个I/0选通空间(自动分配)。

# 1.3 原理说明

AC6652E采用 CH系列 PCI 接口芯片及门阵列作为主控芯片。

### 输入结构

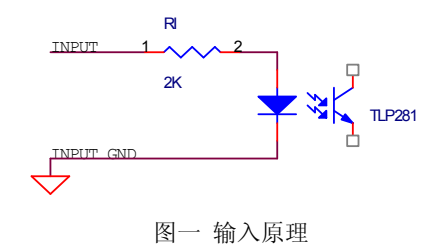

**输入部分**:输入原理见图一。如果输入电压经过电阻 RI 到光藕的输入,经隔离输出到门阵列芯片的输入。输入电流为: Iin=(Vin-1.2)/2(mA),如果输入电流过大,可以在输入额外串接一个限流电阻,但必须保证输入电流大于2毫安。

当外部输入一个有效高电平时,用户在对应位读入为"1"。当输入悬空时,读入的对应位为"0"。

输出结构

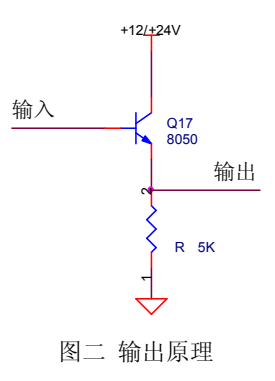

输出信号地与其他信号地相隔离。

# 二、安装与连接

### 2.1 安装

关掉 PC 机电源,将 AC6652E 插入主机的任何一个 PCI 插槽中并将外部的输入、输出线连好。如果主机有多套 AC 系列 PCI 插卡,请逐个安装(详细参考软件部分说明)。请注意"输出端禁止对正电源短路,否则会烧毁输出级"。

#### 注:

以下设: PI0-PI15 表示 16 个输入通道的 0-15 号。 P00-P015 表示 16 个输出通道的 0-15 号。

# 2.2 连接器插座定义

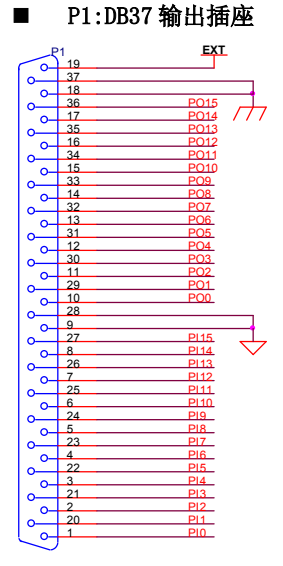

DB37

1. P00-P015: 对应输出通道 0-15 号。

- 2. PIO-PI15: 对应输入通道 0-15 号。
- 3. 脚 9、28: 对应输入地线。
- 4. 脚 18、37: 对应输出地线。
- 5. 脚 19: 输出外接电源(5-24V, 输出电压=(电源电压-1)(V))。

# 2.3 配套端子板

■ AC142 接线板

可以配接 AC142 端子板

AC142:

- ◆ 40 路螺丝端子,支持 32 路接线。
- ♦ DB37 或 40 脚扁平电缆插座。

■ AC240:

16 路继电器板

# 2.4 常用信号的连接、处理

♦ 输出驱动继电器

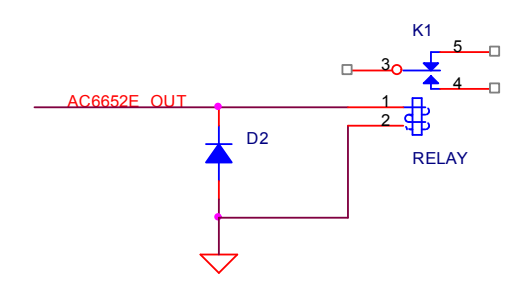

上图示意输出驱动继电器的原理。电源地线连接 AC6652E 的地线。继电器的线圈二端反向并联一个二极管用来吸收线圈的反向电压。如果继电器触点驱动感性负载,需要在开关触点二端并联一个压敏电阻,以吸收触点开关时产生的火花。

■ 输出驱动 LED 或固态继电器

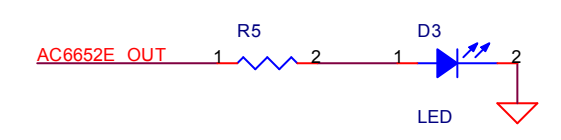

图中的 R 为限流电阻,保护 LED 不过流,LED 可以等同为固态继电器的"+、-"二端。

■ 输入交流信号

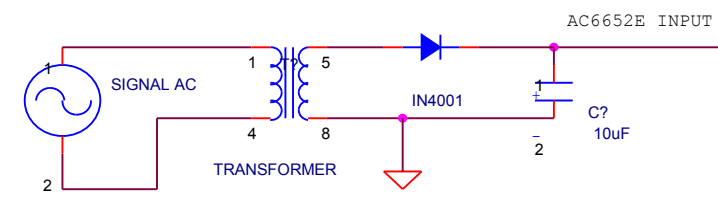

高压交流信号通过变压器降压到 5-12 伏,并通过 1N4001 二极管整流输出到 AC6652E 的输入上。

# 三、软件开发

本章介绍驱动的安装、动态连接库函数使用方法以及针对 AC6652E 的软件开发指导。请用户在编程前,仔细阅读本手册,了解相关信息。

# 3.1 软件说明与安装

### 3.1.1 软件说明

#### AC6652E附带光盘中,提供如下内容:

- 1. 说明书。
- 2. 驱动程序, 支持win98/win2000/winXP操作系统。
- 3. Visual C++、Visual Basic编程实例。
- 4. AC6652E测试程序。

注:由于win98、winNT微软已经不提供支持,不建议使用。AC6652E卡的驱动不支持win NT。

- 在光盘的\PCI\AC6652E\DRIVER目录中包含: AC6652.inf、 AC6652.sys 、AC6652.dll、AC6652.LIB 4个文件。
  - ♦ AC6652. inf 驱动安装文件。
  - ♦ AC6652.sys 驱动程序。
  - ◆ AC6652.dl1 动态连接库。
  - ♦ AC6652.LIB VC的库文件。
- 在光盘的\PCI\AC6652E\VC目录中包含:
  - ◆ VC的编程例子。
  - ♦ 编程需要的include文件。
- 在光盘的\PCI\AC6652E\VB目录中包含:
  - ◆ VB的编程例子。
  - ◆ VB编程需要的声明模块程序。
- 在光盘的\PCI\AC6652E\MFC目录中包含: MFC的编程例子

■ AC6652.EXE:测试程序。

#### 3.1.2 驱动安装

#### 安装方法:

- 关闭计算机电源,将AC6652E插入一个PCI插槽。如果有多个AC6652E插卡,请每一次安装一个AC6652E插卡。第一次安装的插卡的设备号为 "0",第二次安装的插卡的设备号为 "1",依次类推。
- 2. 打开计算机电源,启动Windows。
- 3. Windows将会显示找到新硬件,可按找到新硬件向导进行下一步。
- 4. 选择搜索适用我的设备的驱动程序,下一步。
- 5. 选择驱动所在目录,进行安装。(目录: \PCI\AC6652E\ driver)
- 6. 按找到新硬件向导的提示进行下一步。
- 7. Windows将显示完成添加/删除硬件向导,单击完成即可完成安装过程。
- 8. 完成后如果安装第二个AC6652E,请关闭计算机电源,插入第二块AC6652E插卡,重复上述安装过程。

安装后,程序自动将 AC6652. dl1 动态连接库程序拷贝到 windows 系统的 system32 目录中,用户用也可以自己将 DLL 拷贝到当前工作目录中。

驱动安装完毕后在\控制面板\系统\设备管理中可以找到 AC6652E 卡, 查看"属性→资源",如果出现 AC6652E 的 IO 地址,表明驱动安装正确。

- 安装完毕后将在设备管理器中出现一个其他设备(其他设备是问号,不表示设备有问题,只是表示系统不知道AC6652E 板卡是何种设备),
- 如果需要更新设备驱动,请在硬件设备管理目录下选择 "AC6652E卡→按鼠标右键选择属性→选择驱动程序→选择重新 安装驱动程序"。
- 当 Visual C++/Visual Basic 例程从 CD-ROM 复制到硬盘时,属性仍将保持为只读属性,这将影响用户调试程序。请 将属性改为文档属性,这样就可以进行正常的编译、调试工作了。

# 3.2 接口函数说明

本卡以DLL-动态链接库的方式封装了用户在win98/win2000/winXP环境下编程需要的函数。动态链接库可以被windows 环境下的多数编程语言调用,用户只要正确使用调用格式就能正确调用函数。本手册只提供了VC、VB的调用例子,有关其

他语言调用的方法,用户可以参考其他书籍或直接在网上查找。

□ 打开一个 AC6652E 设备

函数: HANDLE AC6652\_OpenDevice(long DeviceNum)

参数:

◆ DeviceNum: 入口参数, AC6652E 的设备号, =0、1、2..., 依次表示第一个、第二个.... AC6652E 插卡。设备号的定义 参考驱动安装部分。

◆ 函数返回值:卡的操作句柄。

注: VC 中如果句柄不等于 INVALID\_HANDLE\_VALUE,表示正确。VB 中如果句柄不等于&HFFFFFFF,正确。

□ 关闭一个 AC6652E 设备

函数: long AC6652\_CloseDevice(HANDLE hHandle)

**功能:**关闭以 hHandle 打开的 AC6652E 卡。

#### 参数:

◆ hHandle: 入口参数,卡的操作句柄。

- ◆ 函数返回数值: 0: 成功 / -1: 失败。
- □ 开关量输入

功能: 读入 0-15 号口中一个 8 位口输入数据。

注: AC6652E 的 16 路输入分为: PORT0、PORT1--2个8位接口。

PORTO: 对应输入通道 0-7。

PORT1: 对应输入通道 8-15。

函数: long AC6652\_DI (HANDLE hHandle, long ionum)

♦ hHandle: 入口参数,卡的操作句柄。

♦ ionum: 入口参数,=0、1分别选择读入 PORT0、PORT1。

◆ 函数返回:出口参数,返回读入的数据,低8位有效。8位数据(D7-D0)分别对应端口的8个I0线7-0号。

□ 开关量输出

功能:设置 PORTO、PORT1, 2个8位口中的一个口的输出数据。

注:16路输出分为 PORT0、PORT1 共 2 个 8 位输出口,如下:
PORT0:对应输出通道 0-7 号。
PORT1:对应输出通道 8-15 号。

函数: long AC6652\_DO (HANDLE hHandle, long ionum, long iodata)

- ♦ hHandle: 入口参数,卡的操作句柄。
- ♦ ionum: 入口参数,=0、1分别选择输出口 PORT0、PORT1。

- ◆ iodata: 入口函数,针对 ionum 号输出的数据,0-255。低 8 位有效。8 位数据(D7-D0)分别对应端口的 8 个 I0 线 7-0 号。
- ◆ 函数返回:出口参数,=0操作成功,其他失败。

### 3.3 VC 程序编程说明

编程前,请将 AC6652. dl1 动态连接库程序拷贝到用户当前目录中或 windows 系统的 system32 目录中。将 AC6652. lib 及 AC6652\_lib.h 程序拷贝到用户当前目录中。(需要的文件在 VC 目录中)

VC 编程的基本流程:

 利用显式调用加载函数。AC6652.lib、AC6652\_lib.h文件必须在当前工作目录中。方法,程序的开始处加入如下语句: #pragma comment(lib, "AC6652.lib")
 #include"AC6652\_lib.h"

详细可以参考 VC 目录中的程序, AC6652\_LIB.h 文件包含了需要的函数的声明过程。

- 2. 利用 AC6652\_OpenDevice 函数获得板卡的操作句柄。
- 3. 在退出程序时必须执行如下操作:利用 AC6652\_CloseDevice 函数关闭句柄。

#### 例:

//获得所有 AC6652E 的操作函数
#pragma comment(lib, "AC6652.lib")
#include"AC6652\_lib.h"

HANDLE hDevice=INVALID\_HANDLE\_VALUE; //硬件操作句柄

Main()
{

//获得 AC6652E 硬件操作句柄 hDevice=AC6652\_0penDevice(0); //创建设备驱动句柄,设备号为 0

..... //用户程序

//退出

AC6652\_CloseDevice(hDevice); //关闭操作句柄

```
}
```

详细可以参考光盘上的 AC6652E 的 VC 目录下的例子。

在编程时必须注意,硬件操作句柄 HANDLE 必须为全局变量或必须传递给有相应硬件操作的函数。硬件句柄只要在程序 启动时打开一次即可,不需要每次打开或关闭。

### 3.4 VB 程序编程说明

编程前,请将 AC6652. dll 动态连接库程序拷贝到用户当前目录中或 windows 系统的 system32 目录中。

VB 编程的基本流程:

- 在工程菜单中选择添加模块,将 AC6652. bas 模块添加进来(该模块在光盘中\pci\AC6652E\vb 目录中,应用时将文件 拷贝到当前工作目录下),此文件为所有函数的声明文件。
- 2. 在模块中定义一个硬件操作句柄,为一个 long 属性的全局变量,这样可以被用户程序中的所有 form 调用(例: AC6652. bas 中声明的句柄 hd6652)。
- 3. 利用 AC6652\_OpenDevice 函数获得板卡的操作句柄。

在退出程序时必须执行如下操作:

利用 AC6652\_CloseDevice 函数关闭句柄。

注: AC6652. bas 模块已经包含了所有必要的 AC6652E 函数的声明语句。

```
例:
```

DIM hd6652 as long Private Sub Form\_Load() DIM I as long Hd6652 = AC6652\_OpenDevice(0)'打开设备0号,获得驱动句柄 ......Ý其他操作 End Sub Private Sub Form\_Unload(Cancel As Integer)

AC6652\_CloseDriver hd6652 '关闭驱动 End Sub

有关用户其他方面的应用请参考光盘中的例程。 注: VB 中如果设备操作句柄不等于: &HFFFFFFF 为有效句柄。

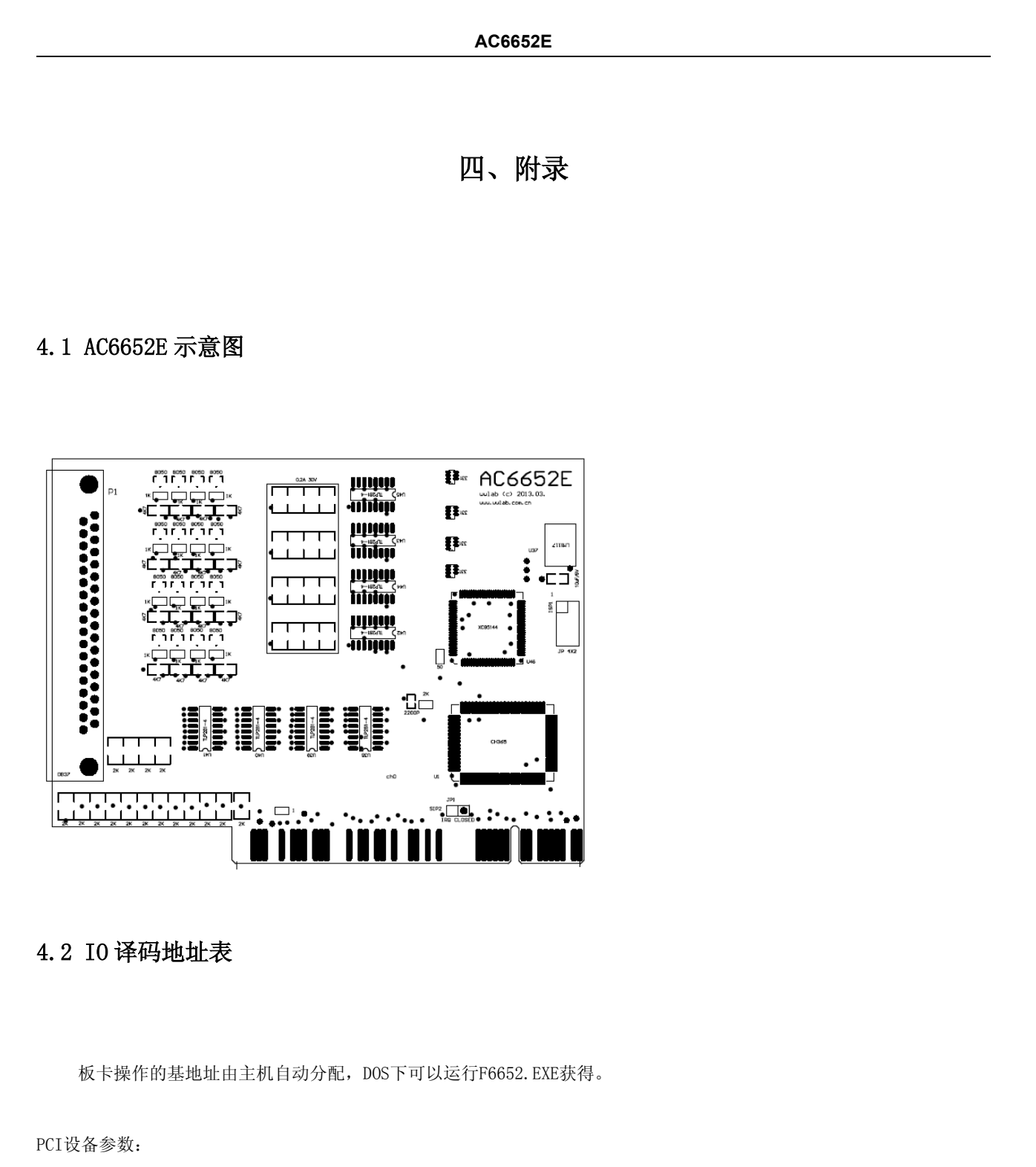

- 1. VID:4348H
- 2. PID:5049H
- 3. SUBSYSID:66520001H

#### 偏移地址分配(IOBASEO):

| 偏移地址  | 读操作(RD) | 写操作(WR) |
|-------|---------|---------|
| A0-A3 |         |         |

| 0 Н | DI PORTO | DO PORTO |
|-----|----------|----------|
| 1 H | DI PORT1 | DO PORT1 |